# VMO INSTALLATION AND TROUBLESHOOTING GUIDE

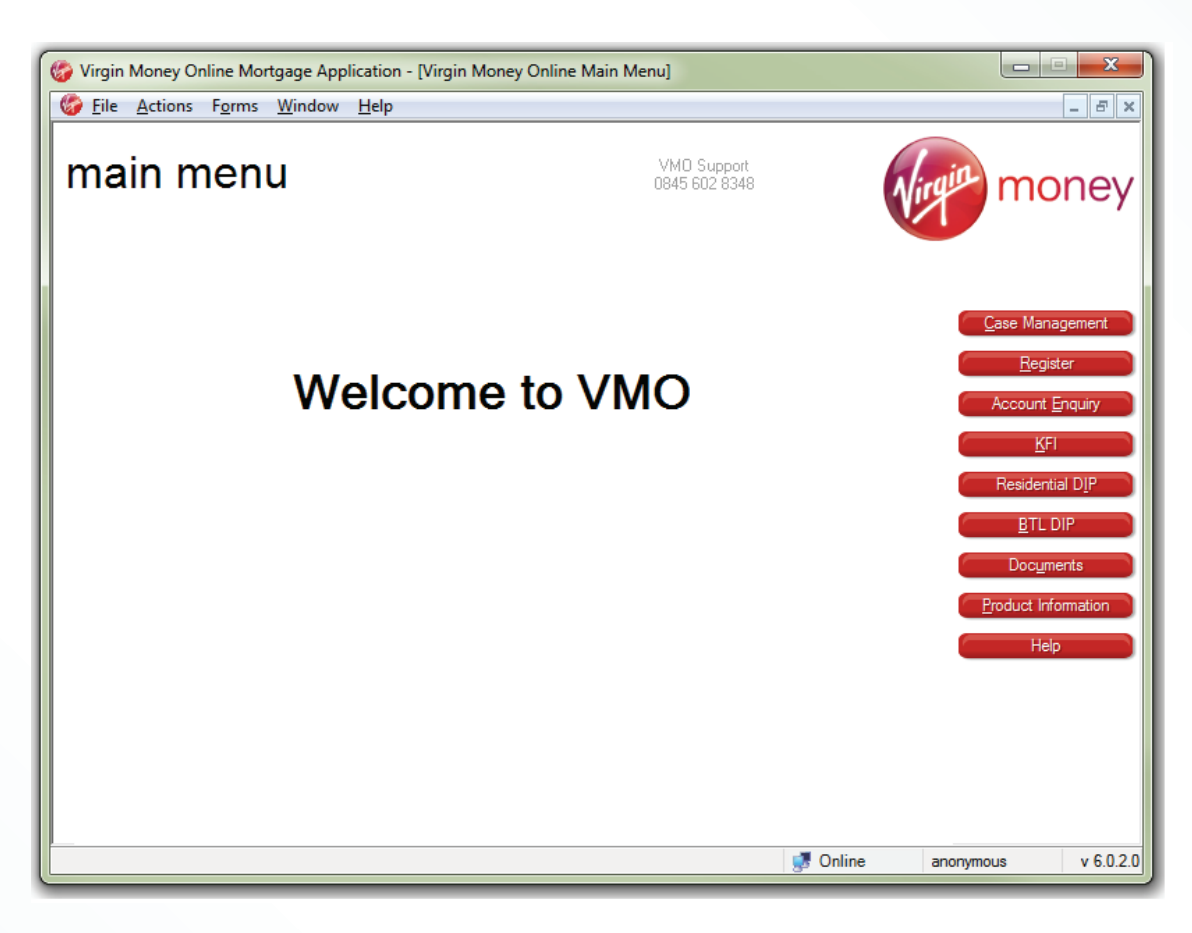

## Summary

This document is intended to help you download and install the Virgin Money Online Application. Please refer to the following sections below:

- > Preparation: lists the prerequisite software that is required before proceeding with downloading and installation of the VMO Application.
- Installation: shows the detailed steps needed to be taken to download and install the VMO Application.
- Common Problems and Solutions: if you are having issues with the installation of the VMO Application then please check the common issues listed here.

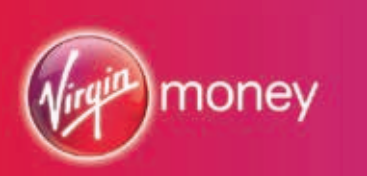

# FOR INTERMEDIARIES

## Preparation

#### Prerequisite – .NET Framework

The setup requires that Microsoft .NET Framework version 3.5 is already installed. If you are unsure whether you have this or not, you can continue with the installation which will warn you if it does not already exist with a message 'This setup requires the .NET Framework 3.5 or higher.'

If this happens, see the solution in the Common Problems and Solutions section below.

#### Prerequisite – Internet Access

When the application executes it will access resources across the internet using two web addresses.

It is essential that the computer(s) VMO will be running from has access to them. A computer connected directly to the internet will not usually have a problem. However, in an office environment where a computer is connected to a secured network it may be necessary to configure the computer or network to allow access to the addresses.

The two addresses are listed below along with the expected responses when accessed using a standard web browser such as Internet Explorer:

- https://vmo.virginmoney.com/VMOWebServices/ When accessed, the browser will display a page saying 'Directory Listing Denied'.
- https://vmo.virginmoney.com/VMOWebServices/UpdateRoot When accessed, you will be prompted for a username and password – this is confirmation enough that the connection works and you should select *Cancel*.

### Installation

Before proceeding, please ensure all other applications are closed to ensure minimal conflicts during the installation process.

To navigate to the VMO Application Download web page enter this url :

https://vmo.virginmoney.com/APPDL in your web browser.

Initiate the download from the VMO Application Download web page by clicking the Download button shown in Figure 1.

#### Download

Figure 1: The Virgin Money Online application download button

The following instructions describe how to download and run the installer in Internet Explorer 9.

If you are using a different web browser then the process may be different.

When the download button is selected, a prompt appears at the bottom of the IE window as shown in Figure 2. First confirm that the msi is being downloaded from the vmo.virginmoney.com address then select *Run*.

Dis ynn ward to run er war Wegle Money Online besteller mei (3.2.4 Mill frem ers virgineerwy com) gan gan gan er gan

Figure 2: Application download prompt to Run or Save

You might be prompted with an *Internet Explorer Security* message shown in Figure 3 – select *Actions* then *Run anyway* from the *SmartScreen Filter* prompt shown in Figure 4.

| dia. | Virgin Money, Online Installeranci is not commonly downloaded and courd have your o | omputer. |       |                 |
|------|-------------------------------------------------------------------------------------|----------|-------|-----------------|
| ÷    | and seems to discourse and the second second second second                          | Qeide    | ådete | Yerw desentands |

Figure 3: Security warning when downloading the VMO application

| SmartSci | reen Filter - Windows Internet Explorer                                                                                                    |
|----------|----------------------------------------------------------------------------------------------------|
| 8        | This program might harm your computer<br>SmartScreen Filter has little or no information about this unsigned<br>program. Running this program might harm your computer.<br>Name: Virgin Money Online Installer.msi<br>Publisher: Unknown |
|          | Don't run this program<br>(recommended)                                                                                                    |
|          | Delete program                                                                                                    |
|          | 🔶 Run anyway                                                                                                    |
| What's   | SmartScreen Filter?                                                                                                    |

Figure 4: The Internet Explorer SmartScreen Filter

The installation will begin and after a few seconds you will see the License Agreement shown in Figure 5.

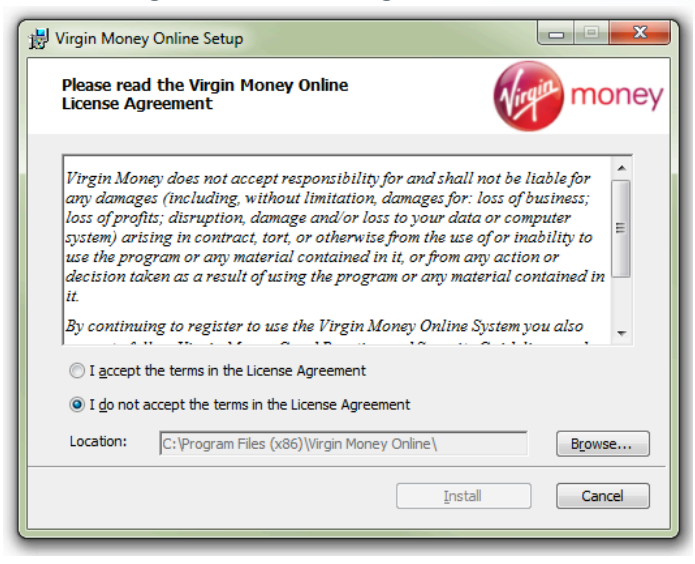

Figure 5: The installation License Agreement

If after reading the End-User License Agreement you are happy to proceed then single click *I accept the terms in the License Agreement.* If you need to change the installation folder then single click the *Browse* button, however, this is not usually required. You can now single click the *Install* button to begin the installation.

On Windows Vista or Windows 7 PCs you may be prompted by a *User Access Control* dialog which you should answer *Yes* to.

Once completed, a final message is displayed which can be dismissed by single clicking *Finish* shown in Figure 6.

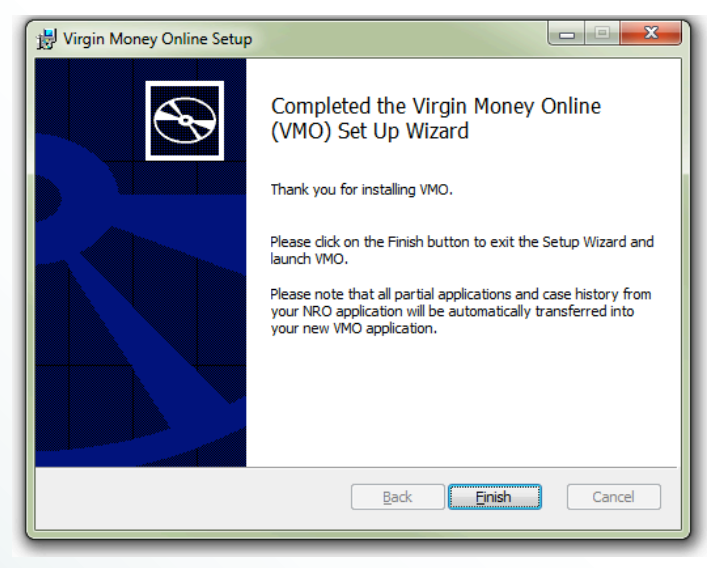

Figure 6: The installation completion screen

To run *Virgin Money Online* you can either double-click the lcon found on the desktop or the icon found in the Windows Programs menu. The icon is shown in Figure 7.

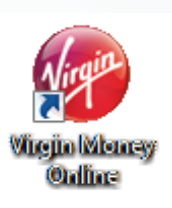

Figure 7: The Virgin Money Online application icon

After installing the Virgin Money Online Application please contact Virgin Money Online Support on 0345 602 8348\*, to complete the registration process. Lines are open 8.30am to 6pm Monday to Friday, excluding Bank Holidays.

## Common problems and solutions

This section lists the following common issues:

- > Setup fails with 'This setup requires the .NET Framework 3.5 or higher'
- Uninstalling and/or Reinstalling the Virgin Money Online Application
- > Web page for the VMO Application Download

# Setup fails with 'This setup requires the .NET Framework 3.5 or higher'

#### Problem

When the VMO Application installation is first run you are shown the message shown in Figure 8 and the installation does not continue:

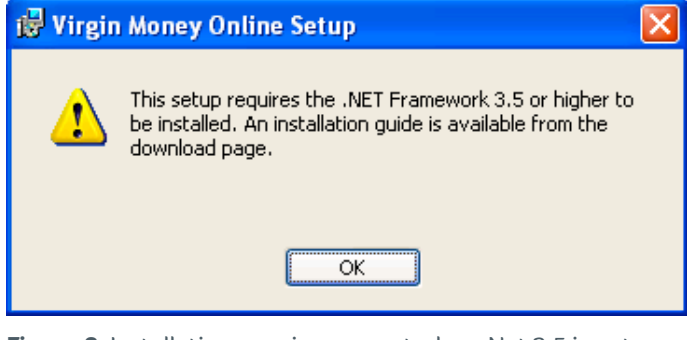

Figure 8: Installation warning prompt when .Net 3.5 is not installed

#### Solution

The Microsoft .NET Framework version 3.5 is required for the VMO Application to run and can be downloaded from the Microsoft Download Center. The file to download and run is called *dotNetFx35setup.exe*. Please follow the instructions as provided by Microsoft.

Once the Framework installation is complete please proceed with installing VMO by following the instructions in the Installation section above.

# Uninstalling and/or Reinstalling the Virgin Money Online Application

#### Problem

If either you no longer use VMO and would like to uninstall it or you are experiencing problems with the application and want to reinstall the application then follow the instructions below.

#### Solution

VMO is uninstalled from Microsoft Windows in much the same way as any Windows application. The steps below show how this is done. The instructions are provided for both Windows XP and Windows 7/Vista.

#### Windows XP

1. Left-click the Start button at the bottom-left of the screen and from the *Start Menu* click *Control Panel*:

| Phil                                                                                                    |                                                                                                    |
|----------------------------------------------------------------------------------------------------|----------------------------------------------------------------------------------------------------|
| internet       Internet         internet       Ennall         Outlook Express         MSN         Image: State of the state of the state o | My Documents My Recent Documents My Recent Documents My Pictures My Music My Computer  Set Program Access and Set Protess and Faxes Printers and Faxes Wy Deach Employment Deach Employment |
| All <u>P</u> rograms 📡                                                                                                    | 👌 Windows Security                                                                                                    |
|                                                                                                    | 🕗 Log 017                                                                                                    |
| 🐉 start                                                                                                    |                                                                                                    |

#### Figure 9: Start Menu

2. From the Control Panel window left-click Add or Remove Programs. Figure 10 shows the Category View – if you are seeing the Control Panel in Classic View then the Add or Remove Programs icon will still be visible:

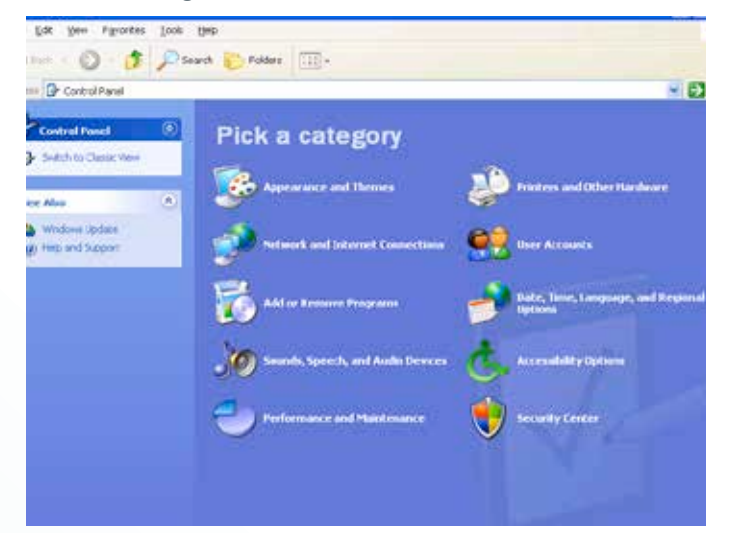

Figure 10: Control Panel – Category View

3. In the *Add or Remove Programs* window find *'Virgin Money Online'* and select it then left-click the Remove button on the right:

| Ownoor<br>Program     Adobe AR     Soc 377       Pannoor<br>Program     Adobe Reader X(10,1,1)     Soc 377       Add Igan     Program     Program       Add Igan     Program     Program       Address Los Società MET In anseroità 2,5 Service Pack 1     Società 245       Program     Program     Program       Address Los Società MET In anseroità 2,5 Service Pack 1     Società 245       Program     Program     Società 1,5 Società 245       Varianza Los Società Information     Usida 1       Componenza     Società 1,0 Società 1,0                                                                                                    | -                                    | Currently installed programs:                  | Show updates                   | Sort by: Name | 9        |
|----------------------------------------------------------------------------------------------------|--------------------------------------|------------------------------------------------|--------------------------------|---------------|----------|
| Program     Machele Reader X(10.1.1)     Size 115.1       Add gam     Introduct Aut Procession Aut Procession Autor Procession Autor Procession Autor Pr                                                                                                    | Change or<br>Remove                  | Acobe AR                                       |                                | Size          | 37.59%   |
| Add Jean                                                                                                    | Program                              | Adobe Reader X(10.1.1)                         |                                | 508           | 115.0098 |
| Add Jgan                                                                                                    |                                      | Hutta for Windows XP (KD963742-v3)             |                                |               |          |
| Inspan         Whotoph: AET Prenework 3.0 Service Pack 1         Sper 195.1           Stream         Whotoph: AET Prenework 3.0 Service Pack 1         Sper 295.1           Stream         Whotoph: AET Prenework 3.0 Service Pack 1         Sper 295.1           Stream         Whotoph: AET Prenework 3.0 Service Pack 1         Sper 295.1           Stream         Whotoph: AET Prenework 3.0 Service Pack 1         Sper 295.1           Stream         Stream         Sper 295.1           Stream         United Stream         United Stream           Stream         To character Ministration science & from your consolider, UKX Character Ministration (Character Ministration)         Sper 201.1           Stream         Whote Pic Discopation Components         Sper 201.1                                                                                                    | Add Seren                            | Hcrosoft .NET Pranework 2.0 Service Pack 2     |                                | 524           | 105.0078 |
| Arrowski All Themework 3.5 Size 26.1     Size 26.1                                                                                                    | Program                              | 💭 Nicrosoft . NET Framework 3.0 Service Pack 1 |                                | Size          | 245.00%  |
| Image: Second Second                                                                                                    | 2                                    | Herosoft MET framework 3.5                     |                                | 524           | 26.794   |
| Windows<br>Corporation         Oak have for success of information.         Used or<br>Last Used On 11/07/<br>Record and<br>Store and<br>Store and         Used or<br>Change Records<br>Store On<br>Store and<br>Store and<br>Store<br>Store and<br>Store and<br>Store and<br>Store<br>Store<br>Stor |                                      | 🤗 Yingan Phoney Dollare                        |                                | 500           | 25.615   |
| Charge the program or meaver three year variables, this Charge of Reserve.     Charge Res     Charge Res                                                                                                    | Windows                              | Osh here for success information.              |                                | Used          | unt      |
| Change the program of metore kinner your conducts, this Change of Metores     Change Rest     Arrors and     Whull PC Integration Components     Size 0.4     Defaults                                                                                                    | conponents -                         |                                                | Last Used On 11/05/2012        |               |          |
| et Program 🍈 Whuld PC Integration Components Sum 0./<br>Rates and Defaults                                                                                                    |                                      | To charge the program or masses three year of  | nputer, this Change is Remove. | Change        | Remove   |
|                                                                                                    | et Program<br>Access and<br>Defouits | Writual PC Discogration Components             |                                | Sce           | 0,9098   |

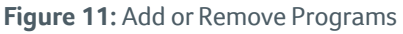

4. When prompted whether you want to remove the application select *Yes*:

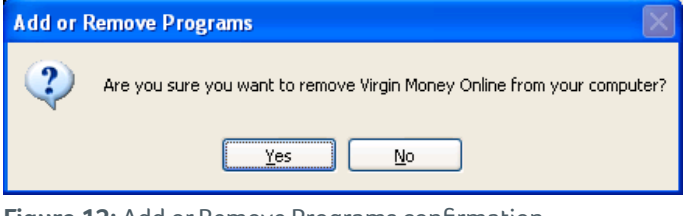

Figure 12: Add or Remove Programs confirmation

5. Whilst the application is being removed a window will display the current progress:

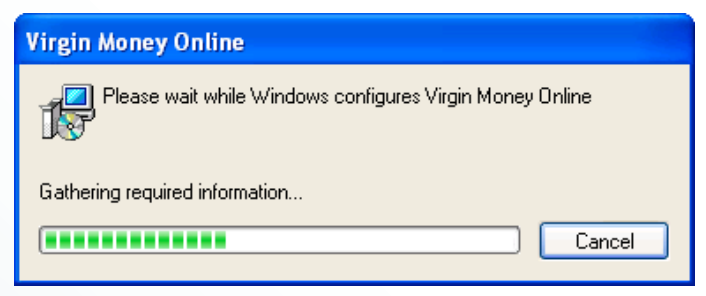

Figure 13: Control Panel – Category View

- 6. When the progress window automatically closes the uninstall will have finished. You can now close the *Add or Remove Programs* and *Control Panel* windows.
- 7. If you were performing a reinstall then follow the instructions in the Installation section above.

#### Windows 7/Vista

The following screenshots have been taken from Windows 7 but they are applicable for Windows Vista too.

 Click the Start menu icon in the bottom-left of the screen. When the menu appears type 'add or remove' into the search text box that initially says 'Search programs and files'. From the filtered list, select Add or remove programs, see Figure 14.

| Control Panel (14)                                 |  |  |
|----------------------------------------------------|--|--|
| 🔂 Add or remove programs                           |  |  |
| Show or hide common icons on the desktop           |  |  |
| 😪 Enable or disable session cookies                |  |  |
| 😒 Turn autocomplete in Internet Explorer on or off |  |  |
| 🛄 Lock or unlock the taskbar                       |  |  |
| 🛄 Turn toolbars on the taskbar on or off           |  |  |
|                                                    |  |  |
|                                                    |  |  |
|                                                    |  |  |
| ₽ See more results                                 |  |  |
|                                                    |  |  |
| add or remove × Shut down +                        |  |  |
|                                                    |  |  |

#### Figure 14: Control Panel

2. In the Control Panel window type 'Virgin' in the search text box located in the top-right of the window and which initially contains the text 'Search Programs and Features'. From the filtered list of programs, select Virgin Money Online then click Uninstall in the toolbar above the list:

|                                                                               |                                                                                                    |                  | A CONTRACTOR OF THE OWNER |
|-------------------------------------------------------------------------------|----------------------------------------------------------------------------------------------------|------------------|---------------------------|
| 🔉 in 🛱 e tarrettere                                                           | All Locked Panel Banes, a. Programs and Professory                                                                                                    |                  |                           |
| Loved Space Hone<br>Stars - Million (1998)<br>Stars Million (Nexum 1911)<br>1 | Universal on Change a program<br>To another program, and there is not needed to<br>Depart at                                                                                                    | nad Carys y Rent | 5.                        |
| Insuit a program from the                                                     | Party in the second second sec | Later            | interesting the line      |
|                                                                               | El Traje Stree, Orien                                                                                                    | din ferringer    | LUNCTEL SUB-SEC           |
|                                                                               | Thereofy weaking programs. The same but the                                                                                                    |                  |                           |

Figure 15: Select Virgin Money Online then click Uninstall

#### 3. When prompted are you sure click Yes:

| ſ | Programs and Features                                   |  |  |
|---|---------------------------------------------------------|--|--|
|   | Are you sure you want to uninstall Virgin Money Online? |  |  |
|   | In the future, do not show me this dialog box Yes No    |  |  |

Figure 16: Confirm uninstall

4. The uninstall will begin and a progress window will be displayed:

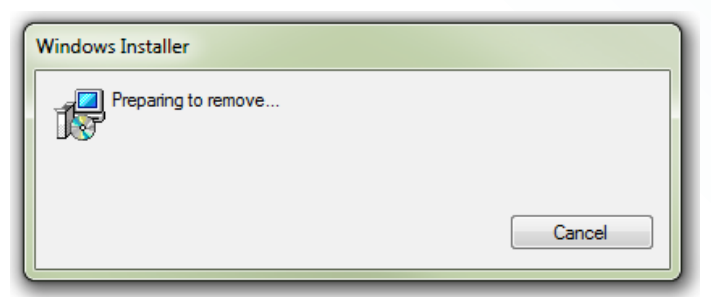

Figure 17: Preparing to Uninstall

5. The Microsoft Windows built-in security may require you to confirm that you want the uninstall to make changes to the computer. Confirm you wish to continue by clicking *Yes*:

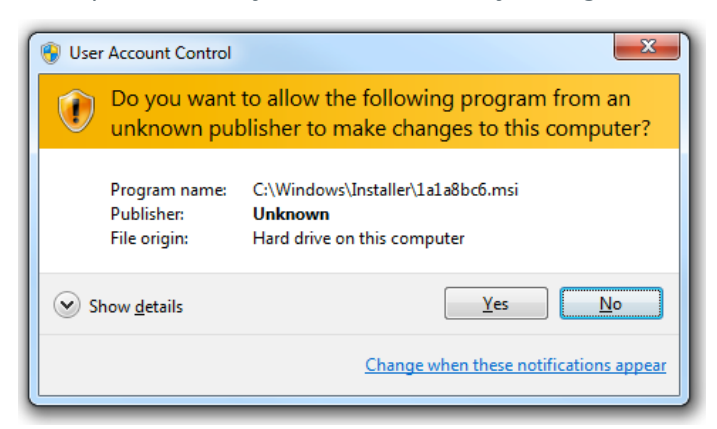

Figure 18: Confirm changes to this computer

6. Whilst the application is being removed a window will display the current progress:

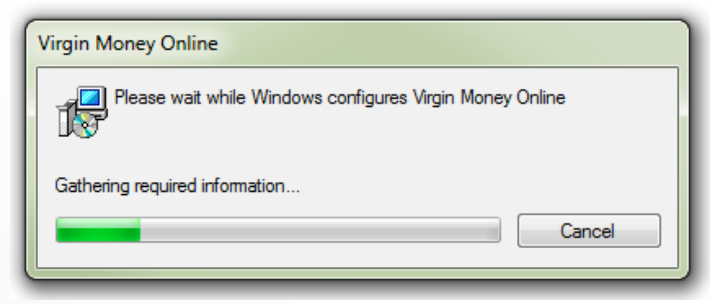

Figure 19: Uninstall progress

- 7. When the progress window automatically closes the uninstall will have finished. You can now close the *Add or Remove Programs* and *Control Panel* windows.
- 8. If you were performing a reinstall then follow the instructions in the Installation section above.

#### Web page for the VMO Application Download

To navigate to the VMO Application Download web page enter the following url in your web browser: https://vmo.virginmoney.com/APPDL

\*Calls to 03 numbers cost the same as calls to 01 or 02 numbers and they are included in inclusive minutes and discount schemes in the same way. Calls may be monitored and recorded. For professional intermediary use only.

Virgin Money plc – Registered in England and Wales (Company No. 6952311). Registered Office – Jubilee House, Gosforth, Newcastle upon Tyne NE3 4PL. Authorised by the Prudential Regulation Authority and regulated by the Financial Conduct Authority and the Prudential Regulation Authority.